# Module "Mon Portfolio activités en entreprise" (apprenant)

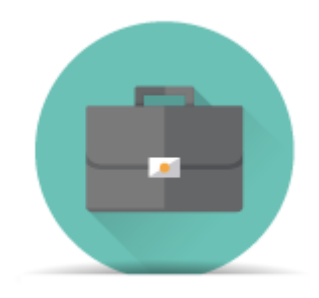

### **Objectifs du module**

Ce module, destiné au profil apprenant du bac pro MELEC, permet de gérer son portfolio activités en entreprise.

Il permet de renseigner des **fiches activités en entreprise** pour chacune des périodes définies par les enseignants. Ces fiches permettront ensuite à l'enseignant, en collaboration avec le tuteur en entreprise, de créer un **bilan entreprise** sur la période.

#### Liste des fiches activités en entreprise

La page d'accueil du module affiche la liste des fiches activités en entreprise déjà existantes.

|                                                                                                    |                                  | Création d'une nouvelle fiche |   |             |         |
|----------------------------------------------------------------------------------------------------|----------------------------------|-------------------------------|---|-------------|---------|
| Texte : Fiche lue par l'apprenant.<br>Texte : Fiche modifiée par l'enseignant mais pas encore lue par l'apprenant.<br>Texte (brouillon) : Fiche en mode brouillon et donc NON visible de l'enseignant. |                                  |                               |   |             |         |
| TITRE                                                                                                    | PÉRIODE                          | ENTREPRISE                    |   | MODIFIÉE LE | ACTIONS |
| ۹                                                                                                    | P                                | P                             |   | P           |         |
| Exemple d'activité professionnelle                                                                                                    | P1 (du 22/03/2016 au 19/04/2016) | Entreprise exemple            | e | 30/06/2016  | 1       |
| Essai fiche entreprise (brouillon)                                                                                                    | P1 (du 22/03/2016 au 19/04/2016) | CRDP                          |   | 25/05/2016  | 1       |
| A COMPLETER                                                                                                    | P1 (du 22/03/2016 au 19/04/2016) | A COMPLETER                   |   | 24/06/2016  | 1       |

En haut de la page, le bouton *"Création d'une nouvelle fiche"* permet de créer une nouvelle fiche activités en entreprise.

Le tableau des fiches activités en entreprise apparait ensuite, et comporte six colonnes :

• La colonne **Titre** indique le titre de la fiche. Elle comporte dans l'en-tête un champ de

recherche, qui permet de filtrer l'affichage des fiches en fonction du texte renseigné. Seules les fiches dont le titre contient le texte correspondant seront affichées ;

- La colonne Période indique la période affectée à la fiche. Elle comporte dans l'en-tête un champ de recherche, qui permet de filtrer l'affichage des fiches en fonction du texte renseigné. Seules les fiches dont la période contient le texte correspondant seront affichées ;
- La colonne **Entreprise** indique l'entreprise associée à la fiche. Elle comporte dans l'en-tête un champ de recherche, qui permet de filtrer l'affichage des fiches en fonction du texte renseigné. Seules les fiches dont l'entreprise contient le texte correspondant seront affichées ;
- La colonne **PJ** indique si la fiche comporte ou non des pièces jointes. Si des pièces jointes existent, une icône <sup>CE</sup> apparait, sinon la colonne est vide.
- La colonne **Modifiée le** indique la date de modification de la fiche. Elle comporte dans l'en-tête un champ de recherche, qui permet de filtrer l'affichage des fiches en fonction du texte renseigné. Seules les fiches dont la date de modification contient le texte correspondant seront affichées ;
- La colonne Actions indique les actions disponibles sur chaque fiche : le bouton 
   permet de modifier la fiche, et le bouton 
   permet de supprimer la fiche ;

Un clic sur le titre d'une fiche, ou sur l'icône de modification 🖍 située face à cette fiche, ouvre la page de modification de la fiche en question.

La façon dont apparait le titre de la fiche indique son état :

- Si le texte est en **bleu**, la fiche n'a pas été modifiée depuis votre dernière consultation ;
- Si le texte est en **vert et en gras**, la fiche a été modifiée par un enseignant et vous ne l'avez pas encore consultée ;
- Si le texte est sur un **fond gris**, suivi de la mention **(brouillon)** la fiche est en mode brouillon, et ne peut donc pas être visualisée par les enseignants ;

#### Création d'une fiche activités en entreprise

Pour créer une fiche activités en entreprise, cliquez sur le bouton *"Création d'une nouvelle fiche"* situé au dessus de la liste des fiches activités. Le formulaire de création s'ouvre alors.

Dans le premier encadré, vous pouvez renseigner les informations globales sur la fiche activités en entreprise :

- Le titre de la fiche activités ;
- La période concernée par l'activité : choisissez la période parmi les périodes disponibles dans le menu déroulant. Les différentes périodes sont renseignées par les enseignants ;
- Les informations sur le lieu de réalisation (entreprise, secteur, service, tuteur...) ;
- Les conditions de réalisation de la fiche : au choix "en autonomie" ou "accompagné" ;

| MÉTIERS DE L'ÉLECTRICITÉ ET DE SES ENVIRONNEMENTS CONNECTÉS |                                                      |  |  |  |
|-------------------------------------------------------------|------------------------------------------------------|--|--|--|
| Titre de la fiche :                                         |                                                      |  |  |  |
| Choix de la période :                                       | Groupe 2 - 2ème sess (du 11/01/2016 au 05/03/2016) ▼ |  |  |  |
|                                                             | en entreprise                                        |  |  |  |
| Lieu de réalisation :                                       | Raison sociale/Nom de l'entreprise                   |  |  |  |
|                                                             | Secteur d'activité de l'entreprise                   |  |  |  |
|                                                             | Service                                              |  |  |  |
|                                                             | Tuteur                                               |  |  |  |
|                                                             | Fonction du tuteur                                   |  |  |  |
| Conditions de réalisation :                                 | ● En autonomie<br>○ Accompagné                       |  |  |  |

Dans le second encadré, vous devez renseigner l'activité principale menée (un seul choix parmi réalisation, mise en service, et maintenance), et si d'éventuelles activités de préparation et/ou de communication ont été menées en parallèle ;

| ACTIVITÉ(S)                                                                                                    |                                                                                                    |  |
|----------------------------------------------------------------------------------------------------|----------------------------------------------------------------------------------------------------|--|
| <ul> <li>Activité 2 - réalisation</li> <li>Activité 3 - mise en service</li> <li>Activité 4 - maintenance</li> </ul> | <ul> <li>Activité 1 - préparation des opérations de réalisation, de mise en service, de<br/>maintenance</li> <li>Activité 5 - communication</li> </ul> |  |

Une fois l'activité sélectionnée, vous avez la possibilité (facultative) de sélectionner une ou plusieurs tâches correspondant à l'activité effectuée :

| Légende : les activités et/ou les compétences en noir sont communes au Bac Pro et au BEP. Celles en bleu sont propres au Bac Pro. |                                                                                                    |                                                                                                    |                                                                                                    |                                                                                                    |                 |
|----------------------------------------------------------------------------------------------------|----------------------------------------------------------------------------------------------------|----------------------------------------------------------------------------------------------------|----------------------------------------------------------------------------------------------------|----------------------------------------------------------------------------------------------------|-----------------|
| ACTIVITÉS MÉTIERS                                                                                                    |                                                                                                    |                                                                                                    |                                                                                                    |                                                                                                    |                 |
| PRÉPARATION                                                                                                    | RÉALISATION                                                                                            | MISE EN SERVICE                                                                                                    | MAINTENANCE                                                                                                    | COMMUNICATION                                                                                                    |                 |
| ACTIVITÉ 1 - PRÉP                                                                                                    | ARATION DES OPÉI                                                                                       | RATIONS DE RÉALISATI                                                                                                    | ON, DE MIS <mark>E EN SE</mark> F                                                                              | VICE, DE MAINTENANCE                                                                                                    |                 |
| T 1-1/TA 1-1 : prendre<br>T 1-2 : rechercher et<br>T 1-3=TA 1-2 : vérifier<br>T 1-4 : répartir les tâc                            | e connaissance du dos<br>expliquer les informatio<br>et compléter si besoin<br>ches en fonction des ha | sier relatif aux opérations à r<br>ns relatives aux opérations e<br>la liste des matériels, équip<br>bilitations, des certifications | éaliser, le constituer pou<br>et aux conditions d'exécu<br>ements et outillages né<br>des équipiers et du plar | rr une opération simple / prendre connaissance du dossier relatif aux op<br>tion<br>cessaires aux opérations<br>ning des autres intervenants | érations à ré 🔨 |
| TÂCHES PROFESSIO                                                                                                    | ONNELLES                                                                                               |                                                                                                    |                                                                                                    |                                                                                                    | Y               |
| T 1-1/TA 1-1 : prendr<br>opérations à réalise                                                                                     | re connaissance du dos<br>r dans leur environnem                                                       | ssier relatif aux opérations à<br>ent                                                                                                | réaliser, le constituer po                                                                                     | ur une opération simple / prendre connaissance du dossier relatif aux                                                                        | ×               |
| T 1-2 : rechercher et                                                                                                    | expliquer les information                                                                              | ons relatives aux opérations                                                                                                    | et aux conditions d'exéc                                                                                       | ution                                                                                                    | ×               |

Les tâches sont regroupées par activité métier, avec un onglet par activité, contenant les tâches afférentes.

Les tâches affichées en **noir** sont communes au Bac Pro et au BEP. Celles affichées en **bleu** sont propres au Bac Pro.

Un clic sur une tâche permet de la sélectionner : une fois la tâche sélectionnée, elle apparait dans la liste des tâches sélectionnées. Pour retirer une tâche de la liste des tâches sélectionnées, cliquez sur l'icône 🔀 située face à cette tâche.

Dans le troisième encadré, vous devez décrire l'activité dans les différents champs :

- Description de l'activité et de son contexte ;
- Ressources/moyens utilisés ;
- Analyse des risques professionnels ;
- Résultats obtenus.

| SAISIE DE LA FICHE                                                             |
|--------------------------------------------------------------------------------|
| 1 - Décrire l'activité et son contexte                                         |
| Quelle activité ? Avec quelle(s) personne(s) ? Quel(s) support(s)/système(s) ? |
| Décrire l'activité et son contexte                                             |
|                                                                                |
|                                                                                |
| 2 - Ressources/moyens utilisés                                                 |
| Quels documents ? Quels logiciels ? Quels outillages/équipements ?             |
| Ressources/moyens utilisés                                                     |
|                                                                                |
|                                                                                |
| 3 - Analyse des risques professionnels                                         |
| Quels risques identifiés ? Quelles mesures de prévention mises en oeuvre ?     |
| Analyse des risques professionnels                                             |
|                                                                                |
|                                                                                |
| 4 - Résultats obtenus                                                          |
| Atteinte de l'objectif ? Délais respectés ? Evènements imprévus ?              |
| Résultats obtenus                                                              |
|                                                                                |

Il faut également renseigner votre analyse sur l'activité réalisée en renseignant vos réponses aux questions suivantes :

- Quelles réussites ? Quelles satisfactions personnelles ?
- Quelles difficultés ? Quels manques ?
- Qu'avez-vous appris ?

| 5 - Analyse personnelle                                                        |
|--------------------------------------------------------------------------------|
| Quelles réussites ? Quelles satisfactions personnelles ?                       |
| Analyse personnelle - Quelles réussites ? Quelles satisfactions personnelles ? |
|                                                                                |
|                                                                                |
|                                                                                |
| Quelles difficultes / Quels manques /                                          |
| Analyse personnelle - Quelles difficultés ? Quels manques ?                    |
|                                                                                |
|                                                                                |
|                                                                                |
| Qu'avez-vous appris ?                                                          |
| Analyse personnelle - Qu'avez-vous appris ?                                    |
|                                                                                |
|                                                                                |
|                                                                                |
|                                                                                |
|                                                                                |

☐ Activer l'état brouillon pour cette fiche (non visible par les enseignants) Un dépot de fichiers liés à cette fiche est possible après son enregistrement.

Poursuivre

Une fois que vous avez renseigné la fiche activités, cliquez sur le bouton "*Poursuivre*" pour enregistrer votre travail.

Vous pouvez, si vous le souhaitez, cocher la case *"Activer l'état brouillon pour cette fiche"* : quand cette case est cochée, la fiche est enregistrée mais n'est pas visible des enseignants. Il faudra ensuite décocher cette case pour la rendre visible.

Une fois que vous avez cliqué sur "Poursuivre", le formulaire se recharge, et les formulaires d'ajout de fichiers et d'ajout de liens sont maintenant accessibles :

| FICHIERS LIÉS À LA FICHE                                                                                                    |              |  |  |  |
|----------------------------------------------------------------------------------------------------|--------------|--|--|--|
| Avant d'ajouter un fichier, veuillez cliquer sur le bouton « Enregistrer et continuer » afin de ne pas perdre le texte saisi précédemment. Vous êtes responsable<br>du contenu des fichiers que vous associez à votre fiche. |              |  |  |  |
| Liste des fichiers liés à cette fiche :                                                                                                    |              |  |  |  |
| Nom du fichier                                                                                                    | Taille       |  |  |  |
| Associer des fichiers à cette fiche (pdf ou zip uniquement) :           Parcourir         Aucun fichier sélectionné.         Associer ce fichier                                                                             |              |  |  |  |
| Vous êtes responsable des liens que vous associez à votre fiche. Nous ne garantissons pas l'accès ou le fonctionnement des liens proposés.                                                                                   |              |  |  |  |
| Titre ou desciption du lien URL du lien                                                                                                    | Action       |  |  |  |
| Description du lien URL du lien                                                                                                    | $\checkmark$ |  |  |  |
| Activer l'état brouillon pour cette fiche (non visible par les enseignants)                                                                                                    |              |  |  |  |

Enregistrer et quitter

Enregistrer et continuer

Le premier formulaire vous permet d'ajouter des pièces jointes à votre fiche activités. Pour des raisons de sécurité, seuls deux formats de fichiers sont acceptés : **PDF** et **ZIP** 

Pour ajouter un fichier, cliquez sur le bouton "*Parcourir*", sélectionnez votre fichier, puis cliquez sur le bouton "*Associer ce fichier*".

Veillez à ne pas ajouter de fichiers trop volumineux : dans la mesure du possible, si un fichier peut être accessible en ligne, préférez le lien à la pièce jointe.

**Attention !** Avant d'ajouter un fichier, veuillez cliquer sur le bouton « Enregistrer et continuer » afin de ne pas perdre le texte saisi précédemment. Vous êtes responsable du contenu des fichiers que vous associez à votre fiche.

Le deuxième formulaire vous permet d'ajouter des liens à votre fiche activités. Pour ajouter un lien, entrez une description, l'adresse du lien, puis cliquez sur le bouton **イ**.

Pour les liens déjà existants, trois boutons sont disponibles :

- permet de suivre le lien en l'ouvrant dans un nouvel onglet. Cela vous permet de vérifier que le lien fonctionne correctement :
- permet d'éditer le lien. Cliquez sur le bouton, modifiez la description ou le lien, puis cliquez sur 
   pour enregistrer les modifications ;
- X permet de supprimer le lien. Attention, une fois la suppression confirmée, elle est irréversible
   !

En bas de page, deux boutons vous permettent de sauvegarder votre travail :

- Le bouton *"Enregistrer et continuer"* enregistre les modifications et vous permet ensuite de continuer le travail sur cette fiche. Utilisez ce bouton avant d'ajouter un fichier joint ;
- Le bouton "*Enregistrer et quitter*" enregistre les modifications, ferme le formulaire de saisie, et retourne à la liste des fiches activités ;

#### Édition d'une fiche activités en entreprise

Pour éditer une fiche existante, cliquez sur le titre de la fiche ou sur l'icône de modification 🖍 située face à cette fiche dans la liste des fiches activités.

Le formulaire d'édition s'ouvre alors. Il est identique au formulaire de création d'une fiche, mais le contenu existant de la fiche est déjà renseigné.

En bas de page, deux boutons vous permettent de sauvegarder votre travail :

- Le bouton *"Enregistrer et continuer"* enregistre les modifications et vous permet ensuite de continuer le travail sur cette fiche. Utilisez ce bouton avant d'ajouter un fichier joint ;
- Le bouton "*Enregistrer et quitter*" enregistre les modifications, ferme le formulaire de saisie, et retourne à la liste des fiches activités ;

#### Suppression d'une fiche activités en entreprise

Pour supprimer une fiche existante, cliquez sur l'icône de suppression située face à cette fiche dans la liste des fiches activités.

Une fois la suppression de la fiche confirmée, vous n'y avez plus accès. La fiche reste cependant

visible par vos enseignants, qui peuvent la réactiver dans un délai de trois mois. Si vous supprimez une fiche par erreur, contactez donc un de vos enseignants dans les plus brefs délais pour lui demander de réactiver la fiche en question.

#### Questions fréquentes sur ce module

## J'ai créé une fiche activités en entreprise, mais mes enseignants ne la voient pas, pourquoi ?

Votre fiche est probablement en mode **brouillon**. Si c'est le cas, son titre apparait sur fond gris, et est suivi de la mention "(*brouillon*)". Pour désactiver le mode brouillon, éditez la fiche activités, et décochez la case "*Activer l'état brouillon pour cette fiche (non visible par les enseignants*)" en bas du formulaire, puis enregistrez.

#### J'ai supprimé une fiche activités par erreur, comment la récupérer ?

Les fiches supprimées restent visibles par les enseignants pendant une durée de trois mois, et ceux-ci peuvent les réactiver si nécessaire. Si vous avez supprimé une fiche par erreur, contactez un de vos enseignants pour lui demander de réactiver la fiche en question.